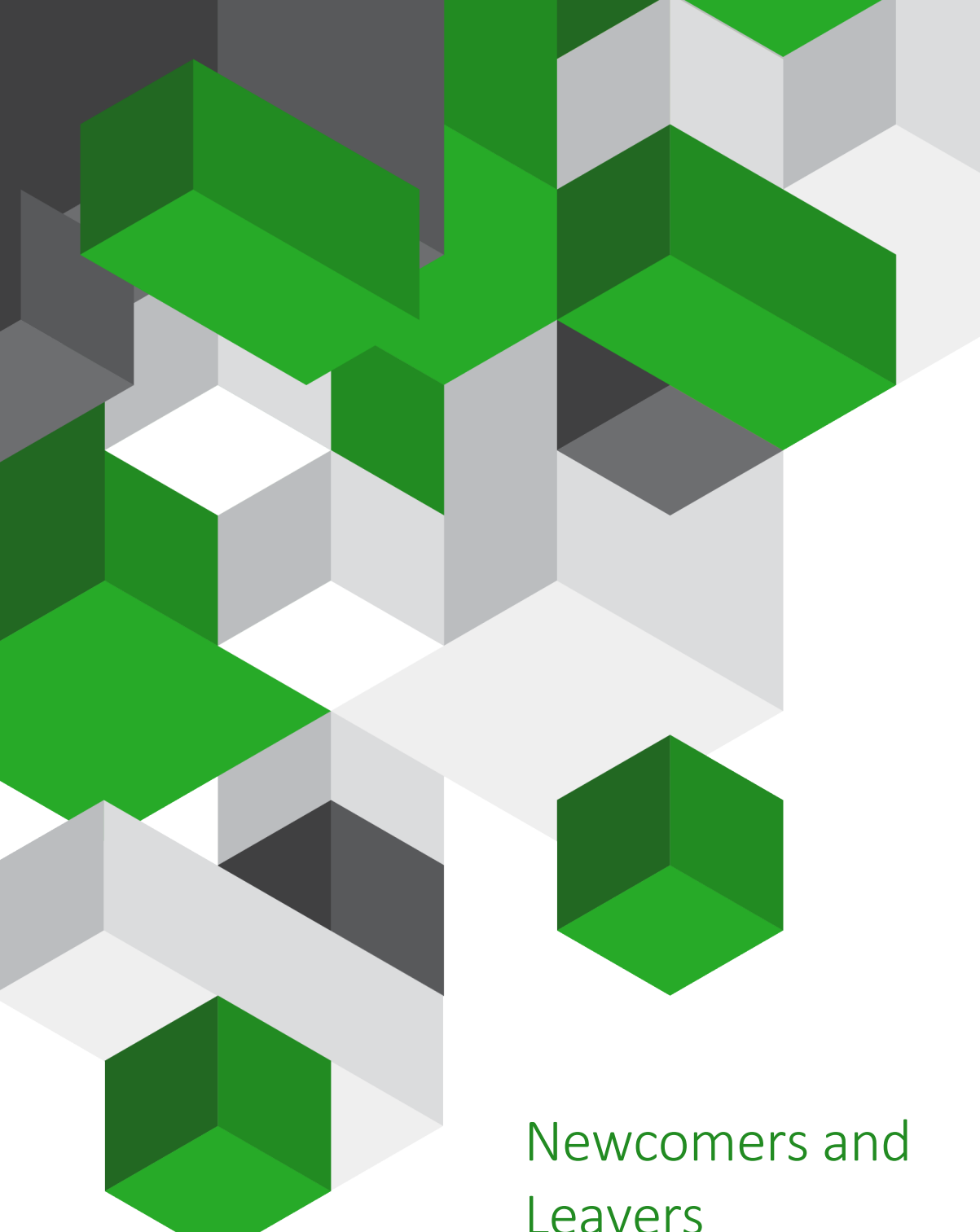

# Leavers Vision

A guide on how to register new users and remove any leavers

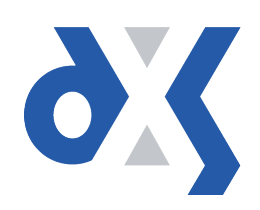

## Content

| 1.  | Introduction                         | . 1 |
|-----|--------------------------------------|-----|
| 2.  | Newcomers – Enable DXS Point-of-Care | . 1 |
| 3.  | Auto-subscription                    | .5  |
| 4.  | Leavers – Disable DXS Point-of-Care  | .5  |
| 5.  | DXS Support                          | 6   |
| 5.1 | Problems?                            | .6  |
| 5.2 | Service desk hours of operation      | .6  |
| 5.3 | DXS Training                         | .6  |

#### 1. Introduction

This document outlines the steps required to register and remove users from the DXS Point-of-Care system. It is very important to follow the subsequent steps; this will ensure that the user sees the correct CCG documents. Failing to do so may result in the incorrect CCG documents being displayed.

#### 2. Newcomers – Enable DXS Point-of-Care

Follow your usual local practice procedures for adding the new user to the Vision system.

You will need to navigate into the Vision Control Panel in order to change user settings.

| Vision - Live System                             |                                                                                                    |                                                                                                    |  |  |  |
|--------------------------------------------------|----------------------------------------------------------------------------------------------------|----------------------------------------------------------------------------------------------------|--|--|--|
| Modules Login Options Help                       |                                                                                                    |                                                                                                    |  |  |  |
| Home Reporting Messaging Utilities Ma            | nagement Tools SCR                                                                                                    |                                                                                                    |  |  |  |
| Consultation Manager Apps Controller Appointment | s Registration Daybook Mail Manage                                                                                                    |                                                                                                    |  |  |  |
|                                                  |                                                                                                    |                                                                                                    |  |  |  |
|                                                  | Helpline Blog                                                                                                    | Announcements                                                                                                    |  |  |  |
| my Daybuuk rasks                                 | All countries                                                                                                    | All countries                                                                                                    |  |  |  |
|                                                  | Setting up, Viewing and Sending Patient Messages         via Vision         16/03/2018         Vision+ Template for Sodium Valproate         Management         13/03/2018         Use Clinical Audit to review your QOF Payment         Data.         09/03/2018         Save Time by Downloading our Searches and         Reports | Opt-in to emails from Vision     The law is changing, so everyone must opt-in again     to continue to receive emails from Vision.     Click here to subscribe to Vision emails     07/02/2018     Discover the 10 reasons why Vision remains     first choice for Wales     195 GP practices in Wales must move from EMIS     Web to a new system. Find out why Vision should     be their number one choice.     Read more |  |  |  |
|                                                  | 09/03/2018<br>Vision Anywhere Bite-sized Learning<br>06/03/2018                                                                                                    | 3 ways IT can help you embrace the new<br>models of care<br>The new models of care involve a wider range of                                                                                                    |  |  |  |
|                                                  | Helpline phone issues<br>01/03/2018                                                                                                    | clinicians and carers looking after patients in or                                                                                                    |  |  |  |
| Notification and Announcements                   | QOF Year End - Advice from NHS Digital (England)<br>01/03/2018                                                                                                    | provide mobile access to shared medical records,<br>enabling these modern healthcare services.                                                                                                    |  |  |  |
|                                                  | Service desk support during severe weather<br>01/03/2018                                                                                                    | Read more<br>12/03/2018                                                                                                    |  |  |  |
|                                                  | Outcomes Manager Server Upgrade<br>27/02/2018                                                                                                    | How rural Letham has improved access to<br>healthcare services                                                                                                    |  |  |  |
|                                                  | RESOLVED Helpline phone issues<br>21/02/2018                                                                                                    | Vision's patient record sharing is allowing<br>community nurses in the rural village of Letham to                                                                                                    |  |  |  |
|                                                  | Public Health England (PHE) and Health Protection                                                                                                    | access to bealthcare services, the utilisation of the                                                                                                    |  |  |  |
|                                                  |                                                                                                    |                                                                                                    |  |  |  |

Figure 1: Vision Home Screen

1. Select the "Management Tools" tab.

| Vision - Live System |          |         |                |           |              |             |     |         |
|----------------------|----------|---------|----------------|-----------|--------------|-------------|-----|---------|
| Modules              | Login    | Options | Help           |           |              |             |     |         |
| Home                 | Rep      | orting  | Messaging      | Utilities | Manag        | ement Tools | SCR |         |
| -                    | l.<br>Fi |         | АРР            | 28        | <b>*</b>     | 2           |     | Ż       |
| Consultatio          | on Mana  | iger Ap | ops Controller | Appointn  | Appointments |             | n   | Daybook |

Figure 2: Management Tools

 This will open the "Management Tools" ribbon on the toolbar. Select the "Control Panel" option.

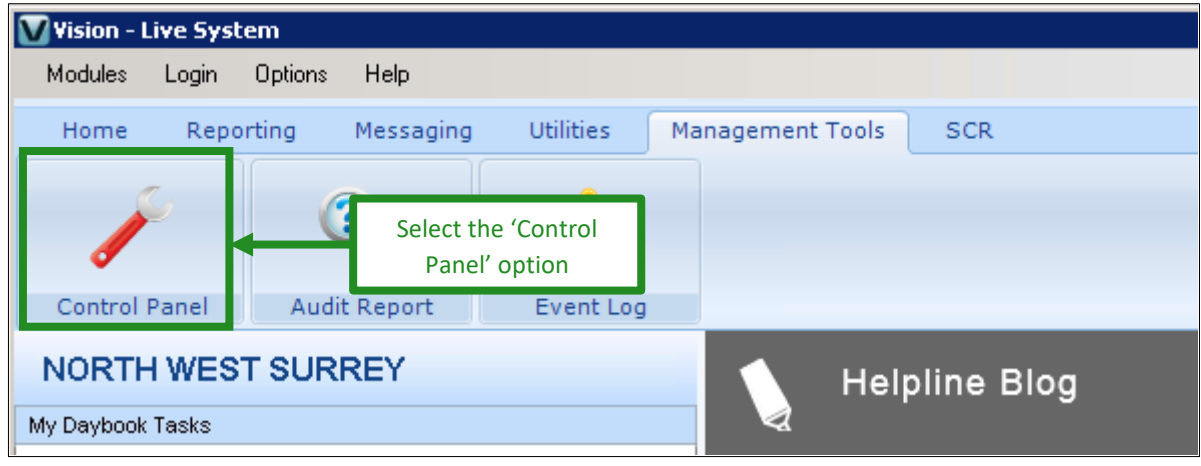

Figure 3: Management Tool Ribbon

3. The Vision Control Panel will open. Click on "File Maintenance" and then select the relevant user.

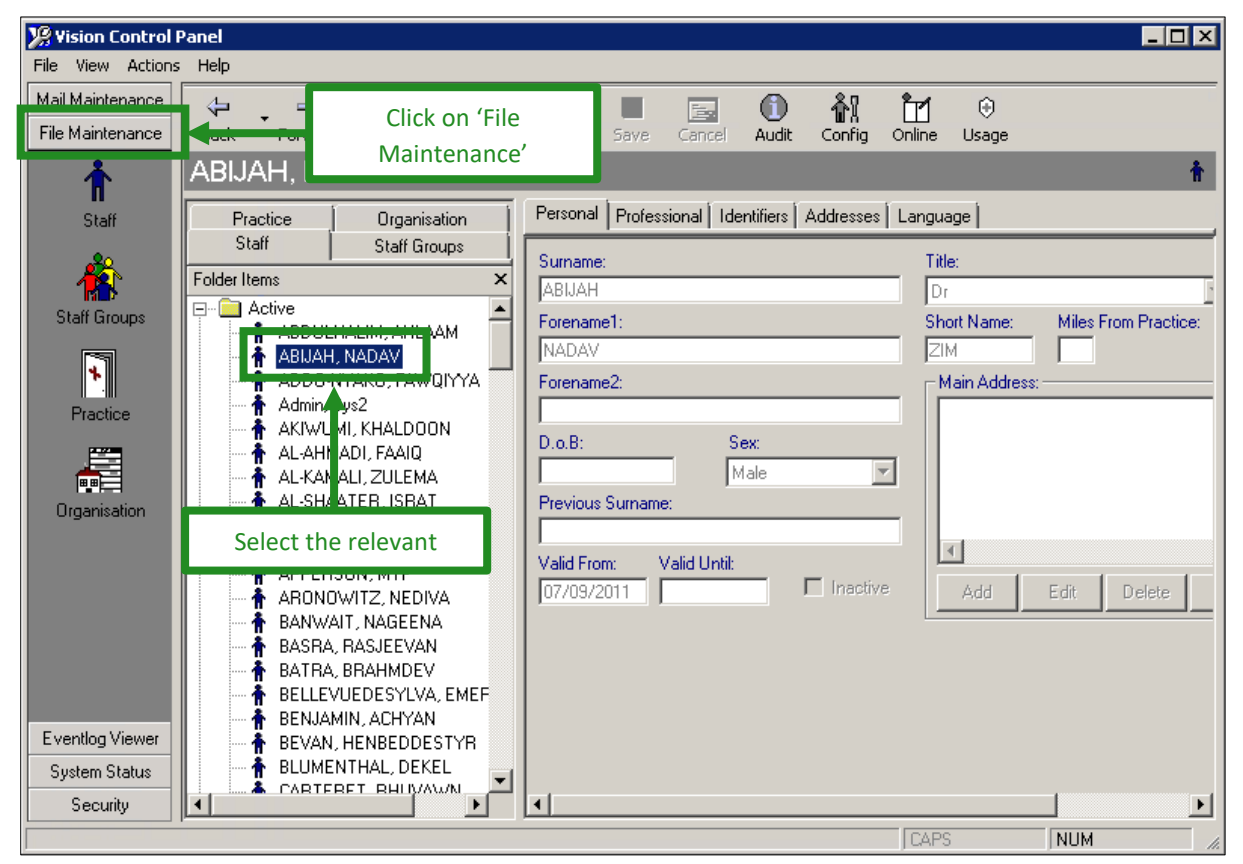

#### Figure 4: Control Panel

4. The user's details will be displayed, with tabs labelled: Personal, Professional, Identifiers, Addresses and Language. Click on the "Professional" tab.

| Persona Professional dentifiers Addresses Language | 1                             |
|----------------------------------------------------|-------------------------------|
| Role:                                              | Date Joined Practice: Date    |
| Locum                                              | 07/09/2011                    |
| Responsible Partner:                               | Date Qualified: Date          |
| A Moonstone PRR                                    |                               |
| GMP Code: Prescribing No: Formulary:               | Date Became Principal: 24hr F |
| G7777799 777779                                    |                               |
| 🗖 Handwritten exempt 🔲 Caseload Worker 🗖 Disc      | harge to Caseload 🛛 🗖 DXS     |
| Type Of Employee:                                  | Job Sharer:                   |
| ▼                                                  |                               |
| Main Specialty:                                    | Insurance Company:            |
| ▼                                                  |                               |
| Interest Specialty:                                | Insurance Expiry Date: Insura |
| ▼ _                                                |                               |
| 🗖 CHS 🗖 Maternity 🗖 Minor Surgery 🗖 C              | Contraception 🛛 🗖 Supplemen   |
| Independent Presc.                                 |                               |
|                                                    | ncel                          |
|                                                    |                               |
| •                                                  | •                             |
| CAPS                                               | NUM //                        |

Figure 5: Professional Tab

5. To edit the user's details, click on the "Edit" button on the toolbar at the top of the window.

| 🧏 Vision Control Panel |                       |           |           |                         |         |            |        |                        |            |
|------------------------|-----------------------|-----------|-----------|-------------------------|---------|------------|--------|------------------------|------------|
| File View Actions      | ; Help                |           |           |                         |         |            |        |                        |            |
| Mail Maintenance       | 4 -                   | ⇒ [       |           |                         |         |            | 5      | 6                      | <b>*</b> 1 |
| File Maintenance       | Back For              | ward Refr | esh Add   | Ŧ                       | Edit    | Save       | Cancel | Audit                  | Config     |
| ABIJAH, NADAV          |                       |           |           |                         |         |            |        |                        |            |
| Staff                  | Practice Organisation |           | anisation | Personal Professional I |         |            |        | lentifiers   Addresses |            |
|                        | Staff Staff Groups    |           |           |                         | Role:   |            |        |                        |            |
| - 🏠 -                  | Folder Items >        |           |           | ×                       |         |            |        |                        | Ţ          |
| Staff Groups           | Active                |           |           |                         | Respons | sible Part | por    |                        |            |
| ABDI II HALIM AHLAAM   |                       |           |           |                         |         | spie Fart  | nei.   |                        |            |

#### Figure 6: Edit Button

Role:

- Personal Professional Identifiers Addresses Language Date Joined Practice: Date 07/09/2011 Locum -Date Qualified: **Responsible Partner:** Date Tick the DXS box
- 6. To enable DXS for this user, tick the DXS box and click "OK".

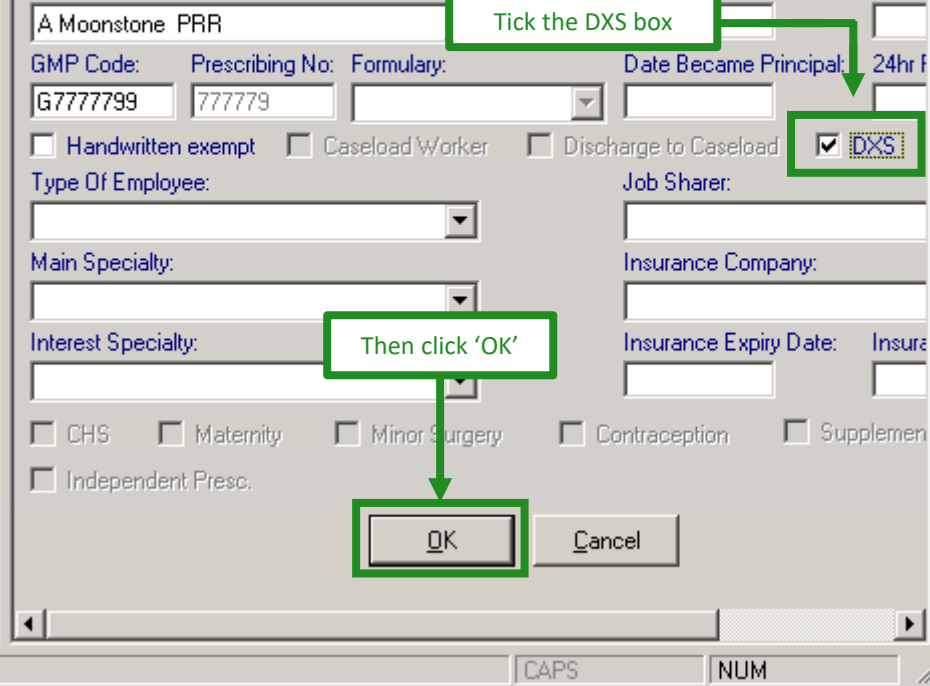

Figure 7: Editing Details

- 7. Repeat steps 3 to 6 for any other relevant people.
- 8. Once complete, you will need to exit the Vision Control Panel.
- 9. Please then send a request to support-uk@dxs-systems.com, detailing the names of any new users, your practice name and NAC/ODS code and CCG name.

NB: This is an essential step and will ensure that the user sees the correct CCG documents. Without doing so, the user might not see **<u>any</u>** CCG documents.

### 3. Auto-subscription

New users will have access to their CCG content and/or shared content as soon as they open DXS. They inherit this content based on what other users at their practices are subscribed to. They will, however, still need to be registered for reporting and other purposes, but this will not impact the user directly as they will already be able to see their content.

In the case of new practices, user will still need to be registered and subscribed manually before they can see content, seeing that there has never been a subscription from which these users can inherited content.

### 4. Leavers – Disable DXS Point-of-Care

Follow your usual local practice procedures for removing a user from the Vision system.

You will need to navigate into the Vision Control Panel in order to change user settings.

1. To disable DXS Point-of-Care, follow the steps as outlined above, untick the DXS box and click "ÖK".

| Personal Professional Identifiers Addres                | ses Language                                  |
|---------------------------------------------------------|-----------------------------------------------|
| Role:                                                   | Date Joined Practice: Date 07/09/2011         |
| Responsible Partner:                                    | Date Qua <mark>l</mark> ified: Date           |
| A Moonstone PRR                                         | Untick the DXS box                            |
| GMP Code: Prescribing No: Formulary:<br>G7777799 777779 | Date Became Principal: 24hr F                 |
| Handwritten exempt Caseload Wo<br>Type Of Employee:     | rker Discharge to Caseload DXS<br>Job Sharer: |
| Main Specialty:                                         | Insurance Company:                            |
| Interest Specialty: Then clic                           | * OK' Insurance Expiry Date: Insura           |
| CHS Maternity Minor CHS Minor CHS                       | Irgery 🗖 Contraception 🗖 Supplemen            |
|                                                         | Cancel                                        |
| J-1                                                     |                                               |

#### *Figure 8: Editing Details*

- 2. Repeat for any other relevant people.
- 3. Once complete, you will need to exit the Vision Control Panel.
- 4. Please then send a request to <u>support-uk@dxs-systems.com</u>, detailing the names of any users that are leaving, your practice name and NAC/ODS code and CCG name.

## 5. DXS Support

#### 5.1 Problems?

If you are having any problems registering or removing users or experiencing any technical issues with DXS Point-of-Care, please get in touch with our service desk and one of the members of our team will be more than happy to help you.

support-uk@dxs-systems.com

**2000 028 0004** option 1

## 5.2 Service desk hours of operation

| Monday–Friday | 07:30–19:00 |
|---------------|-------------|
| Saturday      | 09:00-13:00 |
| Sunday        | Closed      |

#### 5.3 DXS Training

To view more DXS Training Guides visit our training website at <a href="http://training.dxs-systems.com/">http://training.dxs-systems.com/</a>.